## Tisztelt Szülők!

A Győri SZC Deák Ferenc Közgazdasági Technikum a KRÉTA rendszerben rögzíti a tanulók mulasztásait, eredményeit, ezt a felületet használja a szülőkkel történő kapcsolattartásra. Az eredményes együttműködéshez nélkülözhetetlen a szülők gondviselői regisztrációja.

Elérhetőség:

## gyszc-deak.e-kreta.hu

A regisztrációhoz ne az applikációt, hanem a böngészőből elérhető webes felületet használjuk. Regisztráció után már a telefonos "Kréta szülőknek" applikáció is jól használható.

Első lépés:

| Deak Ferenc Kozg<br>OM kód: | 203037/016             |
|-----------------------------|------------------------|
| Felhasználónév              |                        |
| Jelszó                      |                        |
| Jelszó mutatása             |                        |
| Elfelejtett jelszo          | Nem tud bejelentkezni? |
| Gondviselői hozzáférés      | BEJELENTKEZÉS          |

A fenti cím beírása után iskolánk Kréta belépési ablaka jelenik meg (Győződjünk meg róla, hogy a megfelelő iskola nevét látjuk!). Itt a bal alsó sarokban a **"Gondviselői hozzáférés igénylése"**-re kattitntva egy új ablakban tudjuk a regisztrációt elvégezni.

| Gondviselői hozzáférés igénylése                                                                                                |                    |                 |                   |  |  |  |  |  |
|----------------------------------------------------------------------------------------------------|--------------------|-----------------|-------------------|--|--|--|--|--|
| Gondviselő neve *                                                                                                    | Név                |                 |                   |  |  |  |  |  |
| Oktatási azonosító                                                                                                    | Oktatási azonosító | Rokonsági fok * | Kérem válasszon 🝷 |  |  |  |  |  |
| Ország * @                                                                                                    | Kérem válasszon 👻  | Cím típusa      | Állandó lakcím    |  |  |  |  |  |
| lrányítószám * ወ                                                                                                    |                    | Helység név * Ø |                   |  |  |  |  |  |
| Közterület név * ©                                                                                                    |                    |                 |                   |  |  |  |  |  |
| Közterület jellege * ©                                                                                                    |                    | Házszám * @     |                   |  |  |  |  |  |
| Emelet Ø                                                                                                    |                    | Ajtó @          |                   |  |  |  |  |  |
| E-mail cím * ወ                                                                                                    |                    | E-mail típus    | Kérem válasszon 👻 |  |  |  |  |  |
| Elolvastam és elfogadtam az Adatvédelmi tájékoztatót. A tájékoztató elfogadása szükséges a gondviselői hozzáférés igénvléséhez! |                    |                 |                   |  |  |  |  |  |
| Vissza a bejelentkezésre HOZZÁFÉRÉS IGÉNYLÉS                                                                                    |                    |                 |                   |  |  |  |  |  |
| Nem vagyok robot<br>reCAPTCHA<br>Adatvédelem - Átalános Szerződési Fenévelek                                                    |                    |                 |                   |  |  |  |  |  |

Az oktatási azonosító a tanuló 11 jegyű, 7-el kezdődő azonosítója, amit a diákigazolványán, és az általános iskolai bizonyítványban is megtalálnak. Amennyiben az Önök által megadott adatok egyeznek a mi általunk rögzített gondviselői adatokkal, a rendszer kiküldi a jelszót az Önök által rögzített email címre.

Eltérés esetén egy csökkentett gondviselői hozzáférést kapnak. Ebben az esetben az iskola is kap egy értesítést, és a Kréta adminisztrátora fogja engedélyezni a bővített hozzáférést.

A regisztráció során felmerülő bármely probléma esetén forduljanak hozzánk az <u>iskola@deakgyor.hu</u> címen.

## Bankszámlaadatok megadása

A tanulói ösztöndíjakat kizárólag bankszámlára történő utalással kaphatják meg a tanulók. Az ösztöndíj utalásához a bankszámlaszámot szintén a Kréta rendszerben kell megadni.

| 203037/016 - Deák Ferenc Közgazdasági Technikum |                |                            |                                                        |                               | (41:21)             |                        |                                               |                          |                                        |                       | ? |  |
|-------------------------------------------------|----------------|----------------------------|--------------------------------------------------------|-------------------------------|---------------------|------------------------|-----------------------------------------------|--------------------------|----------------------------------------|-----------------------|---|--|
| ĸŖĚŢ∧                                           | Órarend        | Cosztályzatok <del>▼</del> | Mulasztások <del>-</del>                               | i<br>Információk <del>-</del> | 😭<br>Házi feladatok | @<br>e-Ügyintézés      |                                               | •                        | Személyes adatlap<br>Profilbeállítások |                       |   |  |
| zűrés Falıújság                                 | Legutóbbi érté | kelések                    | Leg                                                    | gutóbbi mulasztáso            | k                   | Legutóbbi<br>Nincsenek | <b>feljegyzések</b><br>megjeleníthető feljegy | (∳<br>yzés <sub>un</sub> | Kijelentkezés<br>Hétfő                 | ejelentett dolgozatok |   |  |
|                                                 |                | •                          | N <mark>incs Bejegyzé</mark><br>A faliújság jelenleg ü | <b>S</b><br>ires              |                     |                        |                                               |                          |                                        |                       |   |  |
|                                                 |                |                            |                                                        |                               |                     |                        |                                               |                          |                                        |                       |   |  |

A gondviselői bejelentkezés után a Tanuló(Gondviselő) nevén kattintva a megjelenő menüből a **Személyes adatlap** menüpontot kell választani. Ezután újabb ablak nyílik, ahol lehetőség lesz a tanulói bankszámlaszám megadására (Ez természetesen lehet a szülő bankszámlaszáma is).

| Személyes adatlap        |                         |                  |                                                       |                                                | _ ×            |
|--------------------------|-------------------------|------------------|-------------------------------------------------------|------------------------------------------------|----------------|
| A KRÉTA rendsze          | rben tárolt személyes a | adatok mó<br>ren | dosításával, törlésével ka<br>dszerének adminisztráto | apcsolatban kérjük, keresse fel az ir<br>orát. | ntézmény KRÉTA |
| Személyes adatok         |                         |                  |                                                       |                                                |                |
| Tanuló adatok            |                         |                  |                                                       |                                                |                |
| Tanulói bankszámla adato | k                       |                  |                                                       |                                                |                |
| Bankszámlaszám Ø         |                         |                  | Számlavezető bank                                     |                                                |                |
| Bankszámla tulajdonosa   | Kérem válasszon         | Ŧ                | Bankszámla tulajdonos<br>neve                         |                                                | $\sim$         |
| Elérhetőség adatok       |                         |                  |                                                       |                                                |                |

Itt kattintsunk a **"Tanulói bankszámla adatok**" soron, majd a "Ceruza" ikonra kattintva megadhatóak az adatok, végül a "Mentés" gombbal kell rögzíteni.

Probléma esetén szintén forduljanak hozzánk az iskola@deakgyor.hu címen.

Köszönjük az együttműködést!

Klein Szabolcs ig.h.